# **User Manual for Online Coaching Balance Sheet (New Version)**

Follow the below steps for preparing daily balance sheet.

### MAIN MENU:-

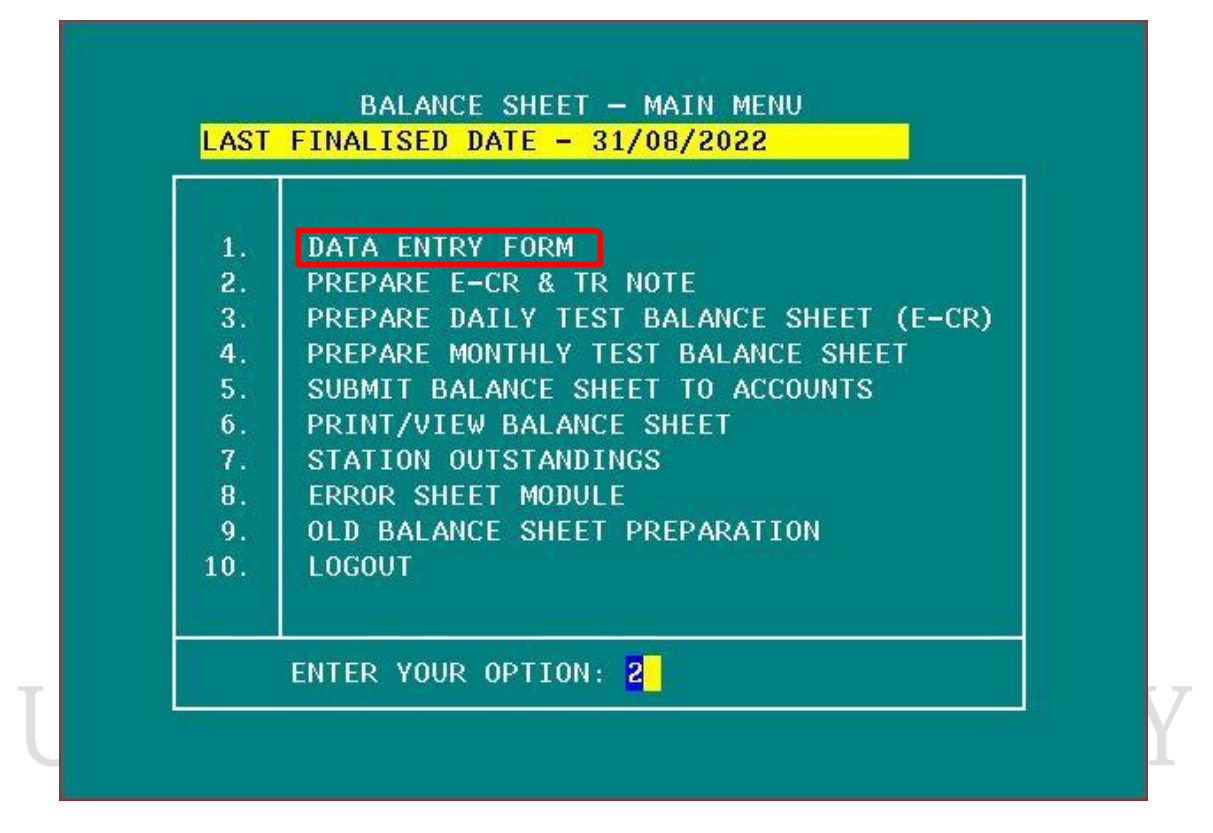

### Select option 1. DATA ENTRY FORM

|                                                                           | BALANCE SHEET DEBIT/                                                                                                    | CREDIT MENU                                                                               |                                                                                                    |
|---------------------------------------------------------------------------|----------------------------------------------------------------------------------------------------|-------------------------------------------------------------------------------------------|----------------------------------------------------------------------------------------------------|
| LOCATI                                                                    | on : <mark>KCG</mark>                                                                                                    | DATE                                                                                      | : <mark>1</mark> 5/9 /2022                                                                            |
| S.NO.                                                                     | ITEM NAME                                                                                                    | AMOUNT                                                                                    | STATUS                                                                                                |
| 1<br>2<br>3<br>4<br>5<br>6<br>7<br>8<br>9<br>10<br>11<br>0<br>0<br>0<br>0 | OPENING BALANCE<br>MANUAL CASH<br>PLATFORM VENDING MACHINE<br>PLATFORM COUNTER CASH<br>PARCEL CASH<br>LUGGAGE CASH<br>HALT EARNING<br>SPECIAL CREDIT<br>SPECIAL DEBITS<br>PRS EARNINGS<br>TIME TABLE | 0.00<br>0.00<br>0.00<br>418875.00<br>0.00<br>0.00<br>0.00<br>0.00<br>0.00<br>0.00<br>0.00 | N/A<br>BIFURCATED<br>BIFURCATED<br>BIFURCATED<br>BIFURCATED<br>BIFURCATED<br>N/A<br>N/A<br>BIFURCATED |
|                                                                           | SELECT OPTION : 0                                                                                                    | 0 - EXIT                                                                                  |                                                                                                    |

If you have Parcel cash, Luggage cash, etc. Use that respective option to bifurcate the amount. For example: - **5. PARCEL CASH** 

| LOCAT<br>MAIN<br>AMOUN | ION : <mark>KCG TRANSACTION DATE:15</mark> /<br>ITEM:PARCEL CASH<br>T : <mark>418875.00</mark> | 9 / <mark>2022</mark> |
|------------------------|------------------------------------------------------------------------------------------------|-----------------------|
| S.NO                   | SUB ITEM                                                                                       | AMOUNT                |
| 1                      | OUTWARD PAID-LOCAL                                                                             | 7 <mark>400.00</mark> |
| 2                      | OUTWARD PAID -FOREIGN                                                                          | 21007.00              |
| 3                      | HCD ORDINARY- LOCAL                                                                            | 0.00                  |
| 5                      | LEASE-LOCAL                                                                                    | 0.00                  |
| 6                      | LEASE-FOREIGN                                                                                  | 366377.00             |
| 7                      | STORAGE CHARGE                                                                                 | 0.00                  |
| 8                      | CLOAK ROOM TICKETS                                                                             | 0.00                  |
| 9                      | DEMURRAGE CHARGES                                                                              | 0.00                  |
| 10                     | UNDER CHARGES                                                                                  | 29.00                 |
| 12                     | PARCEL SUNDRIES                                                                                | 0.00                  |
| SU                     | B ITEM TOTAL                                                                                   | 418875.00             |

After bifurcation update the amount.

T

## Now open 8. SPECIAL CREDITS option

|                                                                      | BALANCE SHEET DEBIT                                                                                                    | /CREDIT MENU                                                                              |                                                                                                    |
|----------------------------------------------------------------------|----------------------------------------------------------------------------------------------------|-------------------------------------------------------------------------------------------|----------------------------------------------------------------------------------------------------|
| LOCATI                                                               | ON : <mark>KCG</mark>                                                                                                    | DATE                                                                                      | : <mark>1</mark> 5/9 /2022                                                                            |
| S.NO.                                                                | ITEM NAME                                                                                                    | AMOUNT                                                                                    | STATUS                                                                                                |
| 1<br>2<br>3<br>4<br>5<br>6<br>7<br>8<br>9<br>10<br>11<br>0<br>0<br>0 | OPENING BALANCE<br>MANUAL CASH<br>PLATFORM VENDING MACHINE<br>PLATFORM COUNTER CASH<br>PARCEL CASH<br>LUGGAGE CASH<br>HALT EARNING<br>SPECIAL CREDIT<br>SPECIAL DEBITS<br>PRS EARNINGS<br>TIME TABLE | 0.00<br>0.00<br>0.00<br>418875.00<br>0.00<br>0.00<br>0.00<br>0.00<br>0.00<br>0.00<br>0.00 | N/A<br>BIFURCATED<br>BIFURCATED<br>BIFURCATED<br>BIFURCATED<br>BIFURCATED<br>N/A<br>N/A<br>BIFURCATED |
|                                                                      | SELECT OPTION : <mark>0</mark>                                                                                                    | 0 - EXIT                                                                                  |                                                                                                    |

After opening 8.SPECIAL CREDIT go to option 36. SPL CREDIT – UTS REFUNDS & 37. SPL CREDIT – PRS REFUNDS

| LOCAT<br>MAIN<br>AMOUN | ION : <mark>KCG TRANSACTION DATE:</mark> 15/9<br>ITEM: <mark>SPECIAL CREDIT</mark><br>T : <mark>0</mark> | 2022   |
|------------------------|----------------------------------------------------------------------------------------------------|--------|
| S.NO                   | SUB ITEM                                                                                                 | AMOUNT |
| <mark>26</mark>        | MMTS TIME TABLE SOLD                                                                                     | 0      |
| 27                     | MMTS TIME TABLE X-FERED                                                                                  | 0      |
| 28                     | RTC SOLD                                                                                                 | 0      |
| 29                     | RIC X-FERED                                                                                              | U      |
| 30                     | SUDDENDED OF SDL IMPREST CASH                                                                            | 0      |
| 32                     | SUBSIDY - KISAN RATE (PMS)                                                                               | Ő      |
| 33                     | STBA COMMISSION                                                                                          | Ő      |
| <mark>34</mark>        | KISHAN-RAIL MCR RCVD                                                                                     | 0      |
| <mark>35</mark>        | SPL CREDIT- LPO                                                                                          | 0      |
| <mark>36</mark>        | SPL CREDIT- UTS REFUNDS                                                                                  | 0      |
| <mark>37</mark>        | SPL CREDIT- PRS REFUNDS                                                                                  | 0      |
| SU                     | B ITEM TOTAL                                                                                             | 0.00   |

Now enter UTS ticket refund amount only (Do not include CST, RTC, Pay Orders and other billable voucher) in option 36

UTS ticket refund amount is combination of below marked amount from UTS Daily reports:-

#### **4. CANCELLED TICKETS**

| ASH_RFND | VCHR_RFND | RTC_RFND | PSGN<br>CST_RFND | CAN_PSGN<br>UPI_QR_RFND | CASH_RCVD | VCHR_RCVD | RTC_RCVD | CST_RCVD | UPI_QR_RCVD | CLKG C |
|----------|-----------|----------|------------------|-------------------------|-----------|-----------|----------|----------|-------------|--------|
|          |           |          |                  |                         |           |           |          |          |             |        |
| GR       | ANT TOTAL | ;        |                  | 8                       | 1285      |           | 0        |          |             | 240    |
| 104      | 5         | 0        | 0 0              |                         |           |           |          |          |             |        |

### **5. SPL. CANCELLED TICKETS**

| ST RFND | PSGI<br>QR RFND      | N CAN PSGN<br>DISCOUNT | CASH RCVD | VCH RCVD | RTC RCVD | CST RCVD | QR RCVD | CLKG | CASH RFND | VCH RFND | RTC RFNV | С<br>_ |
|---------|----------------------|------------------------|-----------|----------|----------|----------|---------|------|-----------|----------|----------|--------|
| GRAND   | <br>TOTAL: 4<br>0.00 | <br>4<br>0.00          | 1520.00   | 0.00     | 0.00     | 0.00     | 0.00    | 0.00 | 1520.00   | 0.00     | 0.00     | 0      |

### 8. NON ISSUE TICKETS

| RCVD       | RTC RCVD      | CST RCVD | ECASH_RCVD | CASH RFND | VCH RFND | RTC RFND | CST RFND | ECASH_RFND | PSGN<br>CASH_DIF | CASH RCVD  | VCH |
|------------|---------------|----------|------------|-----------|----------|----------|----------|------------|------------------|------------|-----|
| GRAND<br>0 | TOTAL<br>0.00 | 0.00     | 0.00       | 120.00    | 0.00     | 0.00     | 0.00     | 0.00       | : 1<br>115.00    | <br>120.00 | 0.0 |

Similarly enter **PRS ticket refund amount** in option 37 of SPL CREDITS.

PRS refund amount from PRS Daily Reports:-

## 1. STMT ON CASH & PSGNR INFO

|              |             |             |             |               |              | TOTALS I          | OR THE BO   | OKING LO     | CATION      | :: KCG      |             |               |              |                  |            |             |             |             |
|--------------|-------------|-------------|-------------|---------------|--------------|-------------------|-------------|--------------|-------------|-------------|-------------|---------------|--------------|------------------|------------|-------------|-------------|-------------|
| CASH<br>RCVD | RTC<br>RCVD | VCH<br>RCVD | CST<br>RCVD | CCARD<br>RCVD | DIGI<br>RCVD | TOTAL<br>RECEIPTS | NET<br>CASH | CASH<br>RFND | RTC<br>RFND | VCH<br>RFND | CST<br>RFND | CCARD<br>RFND | DIGI<br>RFND | TOTAL<br>REFUNDS | NI<br>AMNT | TTL<br>SLIP | PSGN<br>BKD | PSGN<br>CAN |
| -<br>691935  |             |             |             | 353720        | 24830        | 1070485           | 634280      | 57655        |             |             |             | 10850         | 5965         | 74470            | 11490      | 688         | 1684        | 156         |
|              |             |             |             | T0<br>==:     | TALS FO      | OR BOOKING        | LOCATION    | - EXCLUS     | IVE OF :    | SERVICE     | TAX ::      | KCG<br>=====  |              |                  |            |             |             |             |
|              |             |             | ΤΟΤΑΙ       | RECEI         | 1<br>PTS - S | THESE TOTAL       | S ARE INC   | LUSIVE O     | F CASH/9    | JCH/CST/    | RTC         | EFUNDS        | - ST I       | <br>EXCL.        |            |             |             |             |
|              |             |             |             | 104           | 5661         |                   |             | 972017       |             |             |             | 73644         |              |                  |            |             |             |             |

(Kindly note - do not add CST, Vouchers, UPI amount in the above options)

Now go back to main menu and select 2. PREPARE E-CR & TR NOTE option

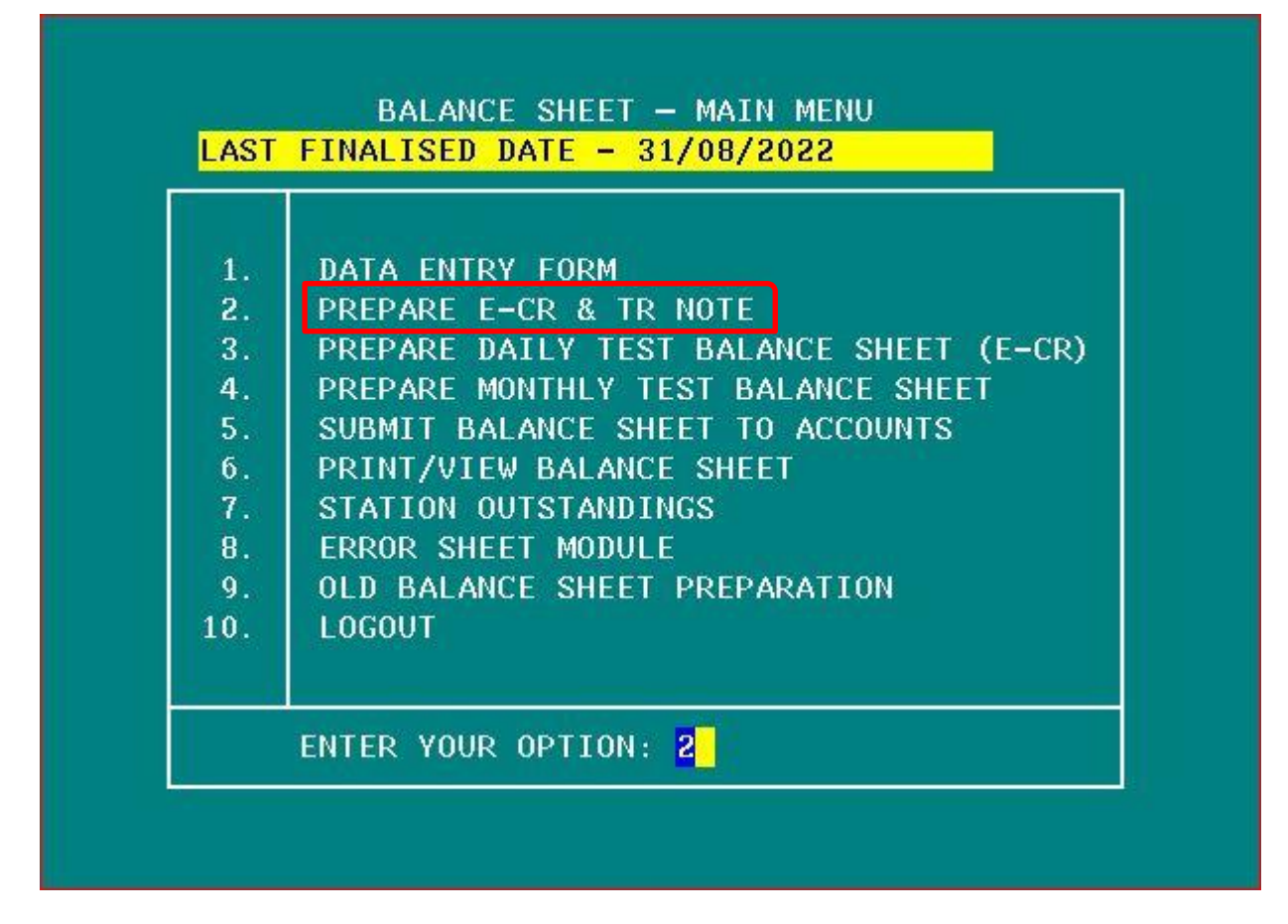

Once you select the option 2 you will be redirected to following sub menu

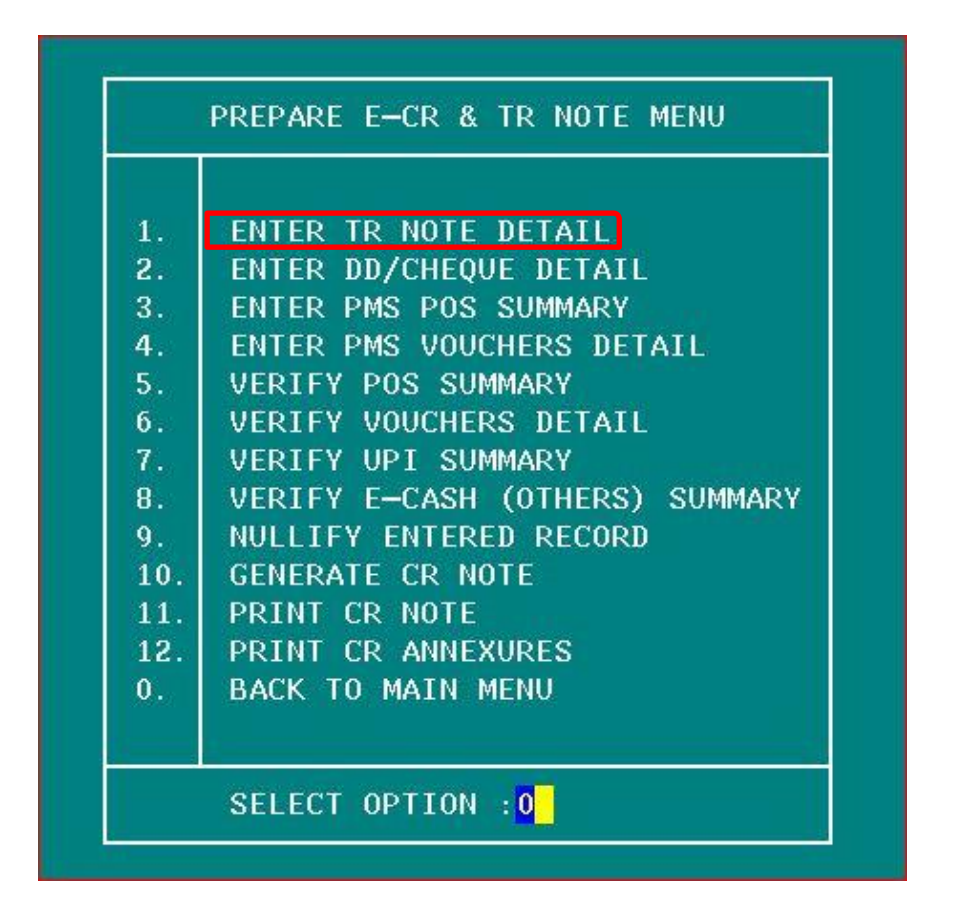

Select option 1. ENTER TR NOTE DETAILS

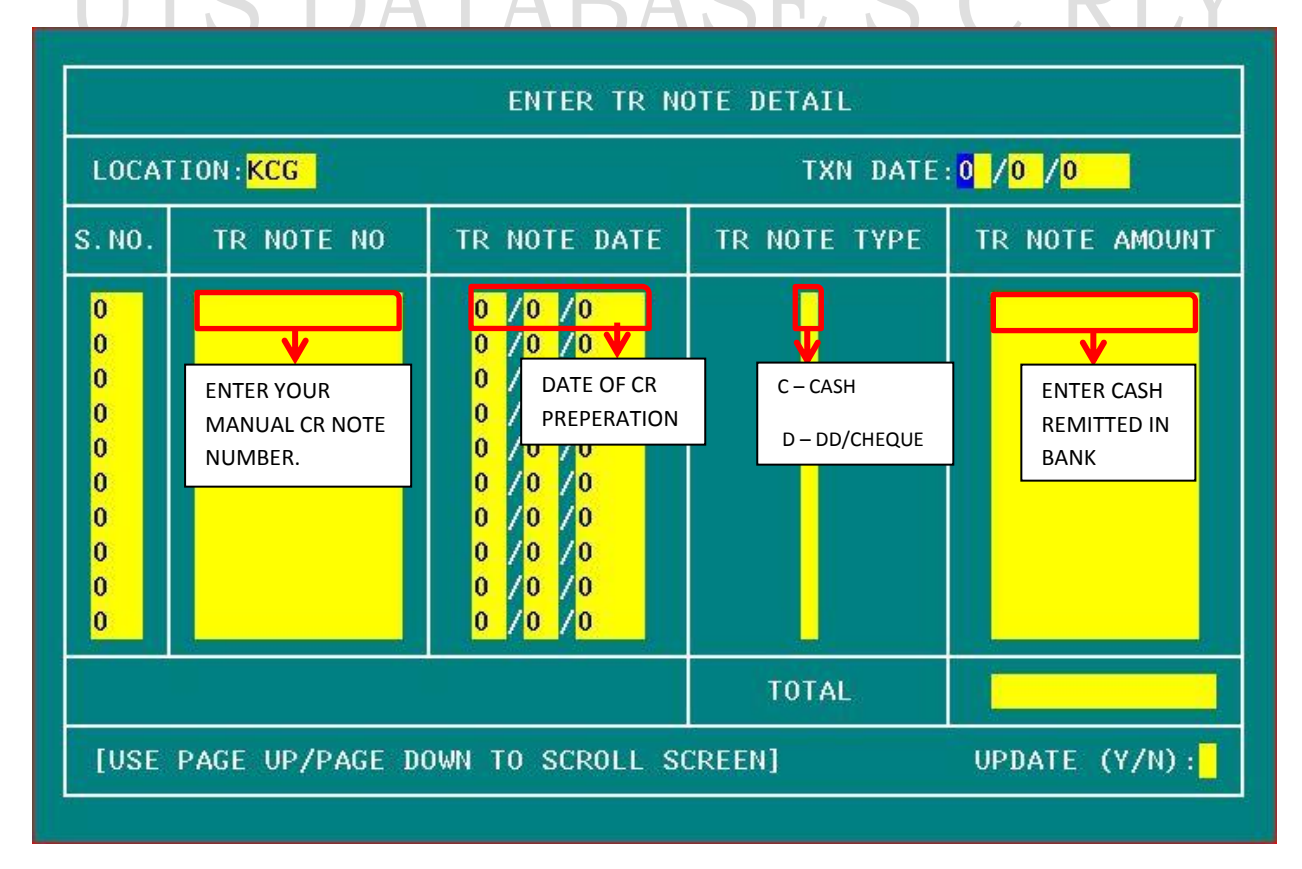

After entering the above details update the data.

If DD/Cheque data is added in the above TR NOTE DETAILS form

Then select option 2. ENTER DD/CHEQUE DETAILS

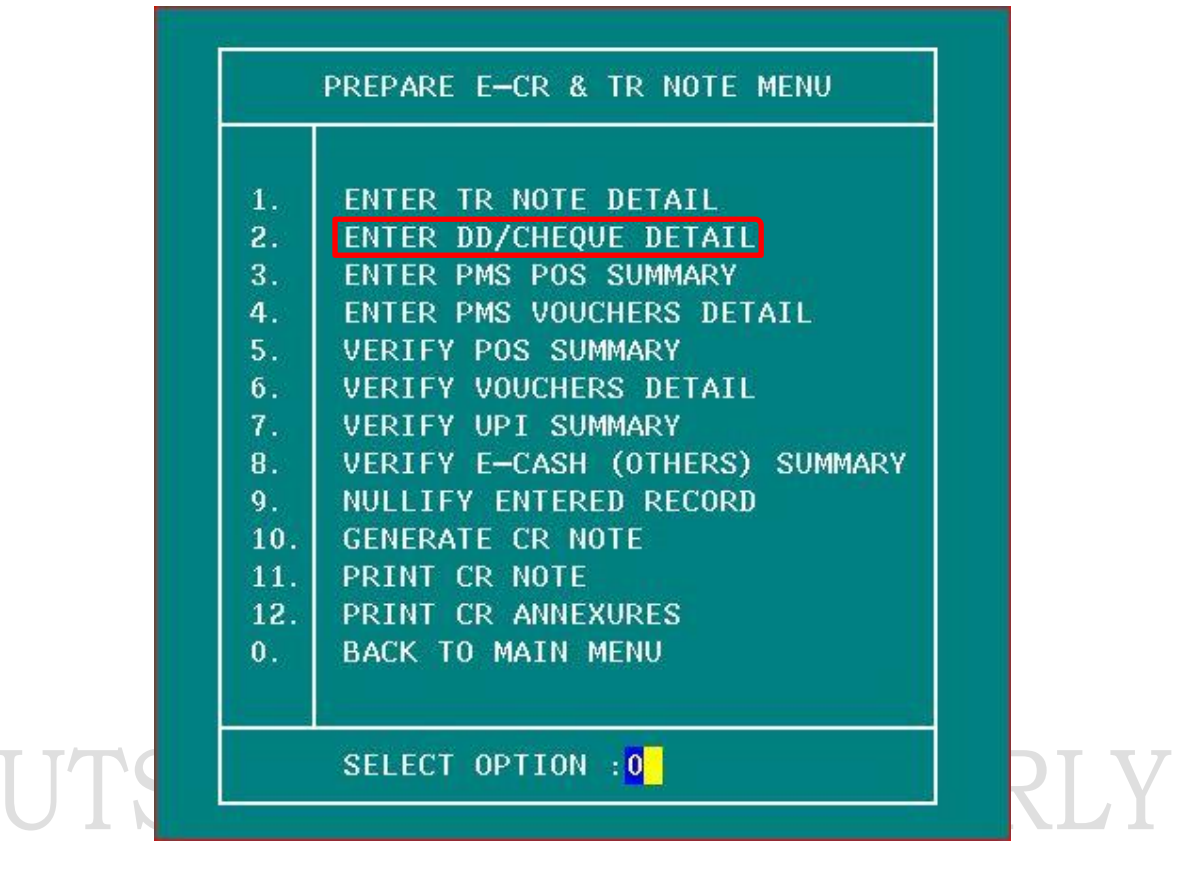

Enter the details of DD/Cheques remitted in the below form.

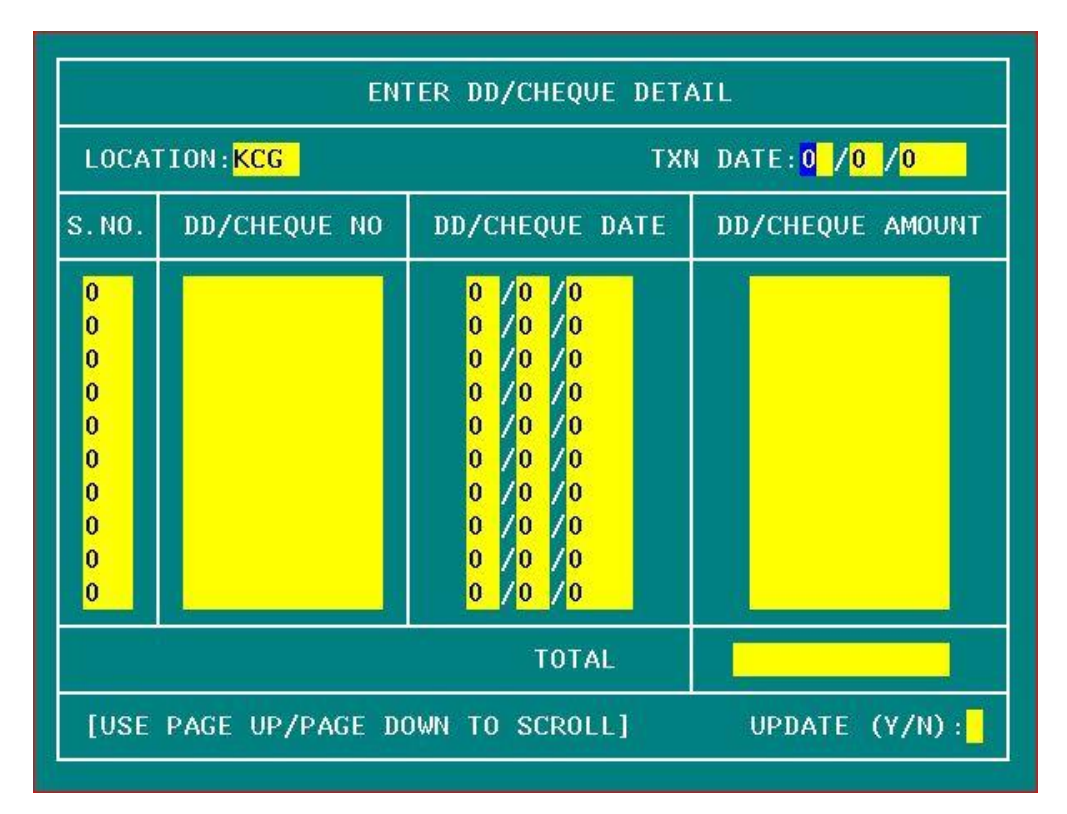

### Select option 5. VERIFY POS SUMMARY

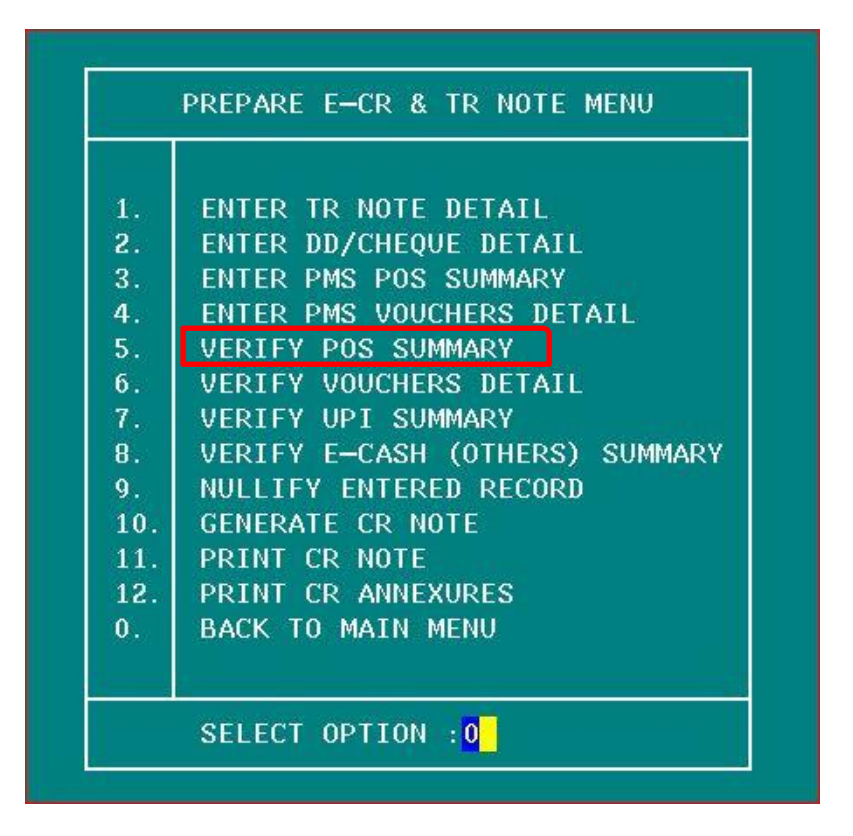

Verify the POS data in following form using daily reports of UTS & PRS. The data is auto populated. No modification can be done. If any discrepancies are found, kindly contact database before generating E-CR.

|                                                          |                                  | VERIFY POS SU     | JMMARY                          |                            |
|----------------------------------------------------------|----------------------------------|-------------------|---------------------------------|----------------------------|
| LOCAT                                                    | ION: KCG                         |                   | TXN DATE:                       | 1 / <mark>9 /2022</mark>   |
| S.NO.                                                    | MACHINE ID                       | COACHING SEC      | AMT RECEIVED                    | AMT REFUND                 |
| 1<br>2<br>3<br>0<br>0<br>0<br>0<br>0<br>0<br>0<br>0<br>0 | TS008086<br>TS051746<br>TS008890 | PRS<br>PRS<br>UTS | 277550.00<br>73410.00<br>160.00 | 6270.00<br>1820.00<br>0.00 |
|                                                          |                                  | TOTAL             | 351120.00                       | 8090.00                    |
| [USE                                                     | PAGE UP/PAGE                     | DOWN TO SCROLL    | SCREEN] UP1                     | DATE (Y/N):                |

### Select option 6. VERIFY VOUCHER DETAIL

| 1.  | ENTER TR NOTE DETAIL           |
|-----|--------------------------------|
| 2.  | ENTER DD/CHEQUE DETAIL         |
| 3.  | ENTER PMS POS SUMMARY          |
| 4.  | ENTER PMS VOUCHERS DETAIL      |
| 5.  | VERIFY POS SUMMARY             |
| δ.  | VERIFY VOUCHERS DETAIL         |
| 7.  | VERIFY UPI SUMMARY             |
| B.  | VERIFY E-CASH (OTHERS) SUMMARY |
| 9.  | NULLIFY ENTERED RECORD         |
| 10. | GENERATE CR NOTE               |
| 11. | PRINT CR NOTE                  |
| 12. | PRINT CR ANNEXURES             |
| 0.  | BACK TO MAIN MENU              |

Verify the data (**CST, RTC, Pay Orders and other billable vouchers**) in following form below using daily reports of UTS & PRS. The data is auto populated. No modification can be done. If any discrepancies are found, kindly contact database before generating E-CR.

| i.                                                  |                   | VERIFY V     | JOUCHERS DET | TAIL                      |                                                         |
|-----------------------------------------------------|-------------------|--------------|--------------|---------------------------|---------------------------------------------------------|
| LOCA                                                | FION: KCG         |              |              | TXN DA                    | TE: <mark>1</mark> / <mark>9</mark> / <mark>2022</mark> |
| S.NO.                                               | ΑΡΡ ΤΥΡΕ          | VCH TYPE     | VCH CODE     | VOUCHER NO                | AMT RECEIVED                                            |
| 1<br>2<br>3<br>0<br>0<br>0<br>0<br>0<br>0<br>0<br>0 | UTS<br>UTS<br>UTS |              | POLICE       | 462116<br>462117<br>24399 | 20000.00<br>20000.00<br>360.00                          |
|                                                     |                   |              |              | TOTAL                     | 40360.00                                                |
| [USE                                                | PAGE UP/PAG       | GE DOWN TO S | SCROLL SCREI | EN] (                     | JPDATE (Y/N):                                           |

### Select option 7. VERIFY UPI SUMMARY

| 1.  | ENTER TR NOTE DETAIL           |
|-----|--------------------------------|
| 2.  | ENTER DD/CHEOUE DETAIL         |
| 3.  | ENTER PMS POS SUMMARY          |
| 1.  | ENTER PMS VOUCHERS DETAIL      |
| 5.  | VERIFY POS SUMMARY             |
| δ.  | VERIFY VOUCHERS DETAIL         |
| 7.  | VERIFY UPI SUMMARY             |
| B.  | VERIFY E-CASH (OTHERS) SUMMARY |
| 9.  | NULLIFY ENTERED RECORD         |
| 10. | GENERATE CR NOTE               |
| 11. | PRINT CR NOTE                  |
| 12. | PRINT CR ANNEXURES             |
| 0.  | BACK TO MAIN MENU              |

Verify the UPI data in following form using daily reports of UTS & PRS. The data is auto populated. No modification can be done. If any discrepancies are found, kindly contact database before generating E-CR.

| 1000000000000000000000000000000000000               |            |                     |                 |  |  |
|-----------------------------------------------------|------------|---------------------|-----------------|--|--|
| S.NO.                                               | APP TYPE   | AMOUNT RECEIVED     | AMOUNT REFUND   |  |  |
| 1<br>2<br>0<br>0<br>0<br>0<br>0<br>0<br>0<br>0<br>0 | PRS<br>TVM | 24830.00<br>6815.00 | 5965.00<br>0.00 |  |  |
|                                                     | TOTAL      | 31645.00            | 5965.00         |  |  |

### Select option 8. VERIFY E-CASH (OTHERS) SUMMARY

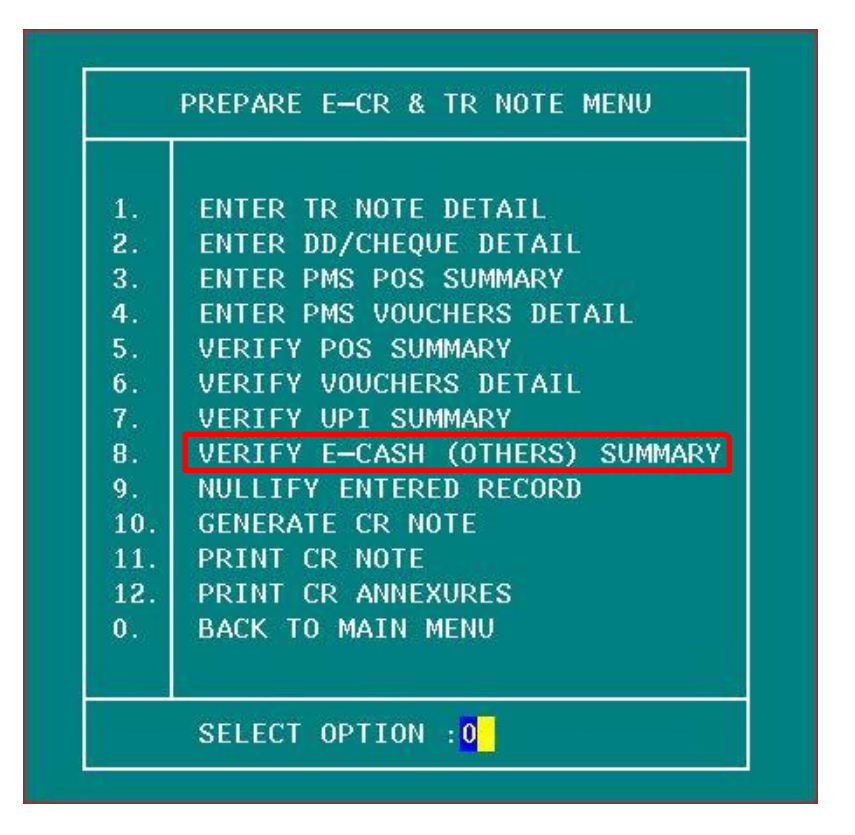

Verify the MR E-Cash (TTE & Other MRs) data in following form using daily reports of UTS. The data is auto populated. No modification can be done. If any discrepancies are found, kindly contact database before generating E-CR.

| ł                                                        | VERIFY <mark>E-CASH</mark> SUMMARY |                                                               |               |  |  |
|----------------------------------------------------------|------------------------------------|---------------------------------------------------------------|---------------|--|--|
| LOCATION:KCG                                             |                                    | TXN DATE: <mark>1</mark> / <mark>9</mark> / <mark>2022</mark> |               |  |  |
| S.NO.                                                    | ΑΡΡ ΤΥΡΕ                           | AMOUNT RECEIVED                                               | AMOUNT REFUND |  |  |
| 1<br>0<br>0<br>0<br>0<br>0<br>0<br>0<br>0<br>0<br>0<br>0 | UTS                                | 134314.00                                                     | 0.00          |  |  |
|                                                          | TOTAL                              | 134314.00                                                     | 0.00          |  |  |
| [USE                                                     | PAGE - UP/DO                       | WN TO SCROLL]                                                 | UPDATE (Y/N): |  |  |

Once you have verified and satisfied with the data, select option

### **10. GENERATE CR NOTE**

| 1.  | ENTER TR NOTE DETAIL           |
|-----|--------------------------------|
| 2.  | ENTER DD/CHEQUE DETAIL         |
| 3.  | ENTER PMS POS SUMMARY          |
| 4.  | ENTER PMS VOUCHERS DETAIL      |
| 5.  | VERIFY POS SUMMARY             |
| δ.  | VERIFY VOUCHERS DETAIL         |
| 7.  | VERIFY UPI SUMMARY             |
| 8.  | VERIFY E-CASH (OTHERS) SUMMARY |
| 9.  | NULLIFY ENTERED RECORD         |
| 10. | GENERATE CR NOTE               |
| 11. | PRINT CR NOTE                  |
| 12. | PRINT CR ANNEXURES             |
| 0.  | BACK TO MAIN MENU              |

In case you have entered wrong data and you want to clear all the data. Use option **9. NULLIFY ENTERED RECORD (before generation of E-CR only**)

Generate the CR NOTE using the below form after proper confirmation. E-CR Note cannot be modified or deleted once it is generated.

| LOCATION:KCG                                                                                          | TXN DATE: 2 /9 /2022                                                       |  |
|----------------------------------------------------------------------------------------------------|----------------------------------------------------------------------------|--|
| CR INSTRUMENT                                                                                         | INSTRUMENT TOTAL AMOUNT                                                    |  |
| TR NOTE (CASH)<br>TR NOTE (DD)<br>DD/CHEQUE (CASH OFFICE)<br>POS<br>E-CASH (OTHER)<br>VOUCHERS<br>UPI | 1943540.00<br>0.00<br>0.00<br>110305.00<br>23885.00<br>3800.00<br>46910.00 |  |
| CASH (SENT TO CO):                                                                                    | 0.00 GENERATE(Y/N): <mark>Y</mark>                                         |  |
| CR NOTE NUM : KCG0205<br>CR TOTAL AMT : 2                                                             | 922001<br>128440.00                                                        |  |
|                                                                                                    | 1 (Y/N):                                                                   |  |

Do not make any Manual entries in the above form. Kindly verify the CR TOTAL AMOUNT and confirm "Y" to generate E-CR Once E-CR is generated, go back to main menu.

Select option **3. PREPARE DAILY TEST BALANCE SHEET (E-CR)** 

| LOCATION: BZA                                                                                                    | TXN DATE: <mark>1 /9 /2022</mark>                                                   |
|----------------------------------------------------------------------------------------------------|-------------------------------------------------------------------------------------|
| CR NOTE NUMBER<br>CR NOTE DATE                                                                                             | BZA010922001<br>15/09/2022                                                          |
| CR INSTRUMENT                                                                                                    | INSTRUMENT TOTAL AMOUNT                                                             |
| TR NOTE (CASH)<br>TR NOTE (DD)<br>DD/CHEQUE (CASH OFFICE)<br>VOUCHERS<br>POS<br>UPI<br>E-CASH (OTHER)<br>CASH (SENT TO CO) | 4156640.00<br>0.00<br>0.00<br>33135.00<br>107395.00<br>24985.00<br>18788.00<br>0.00 |
| CR TOTAL AMT<br>CONFIRM (Y/N)                                                                                              | <mark>4340943.00</mark>                                                             |

Confirm "Y" to continue. If prompted with the below message.

Debit mismatch with Credit for date 01/09/2022. Want to Continue? (Y/N)

Ignore this message and press Y to continue – to view/print the daily balance sheet and to check whether Grand total is tallied.

Remaining Option in Main Menu - 5. SUBMIT BALANCE SHEET TO ACCOUNTS & 6. PRINT/VIEW BALANCE SHEET are same as in the previous version.

Repeat the above process for each day of the month.

Thank You,

UTS Database CCM/PM Office Secunderabad.